# Smart 2.0Pro WiFi

### Bevielis termostatas su Wi-Fi ryšiu

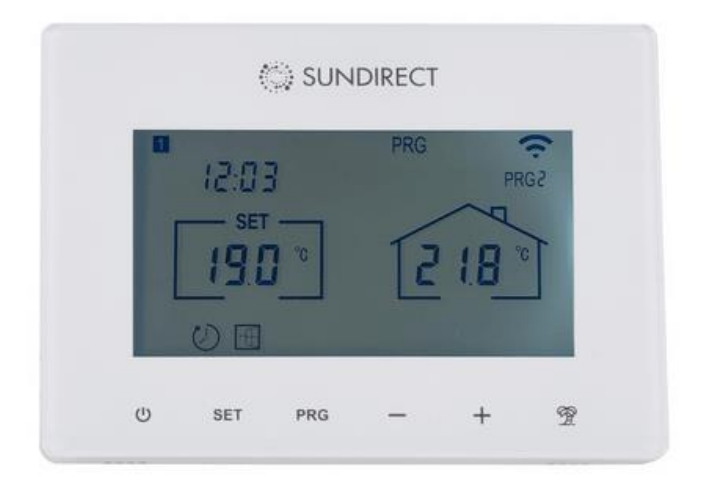

Nuskaitykite QR kodą ir atsisiųskite "Sundirect Smart" programėlę, kad galėtumėte valdyti termostatą "Smart 2.0 Pro" savo mobiliuoju įrenginiu.

Veikia su "ALEXA" ar su "Google Home"

# Naudojimosi instrukcija

- 1. Ekranas ir mygtukai
- 1. Display and buttons

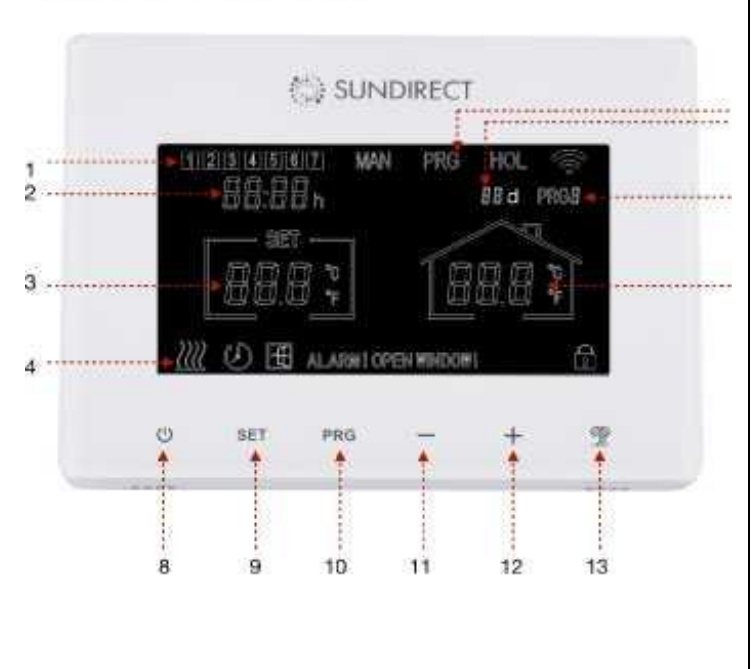

- 1 Savaitės diena
- 2 Laikas
- 3 Temperatūra
- 4 Įjungto šildymo būsena
- 5 Veikimo režimai
- 6 Atostogų datos
- 7 PRG periodas
- 8 Įjungimo mygtukas
- 9 SET (nustatymo) mygtukas
- 10 PRG (programavimo)

#### mygtukas

- 11 (-) mygtukas
- 12 (+) mygtukas
- 13 Atostogų mygtukas

#### 2. Montavimo instrukcijos

Smart2.0Pro yra pritaikytas įmontuoti į standartinę potinkinę elektros dėžutę. Jungiamas į 230 V el.tinklą. Žr. piešinį.

Dėl patogesnio plokščių imtuvo suporavimo su termostatu Smart2.0Pro laikinai galite panaudoti USB laidą (nepridėtas).

# Svarbu: Prieš prijungdami įsitikinkite, kad pagrindinis maitinimas yra išjungtas.

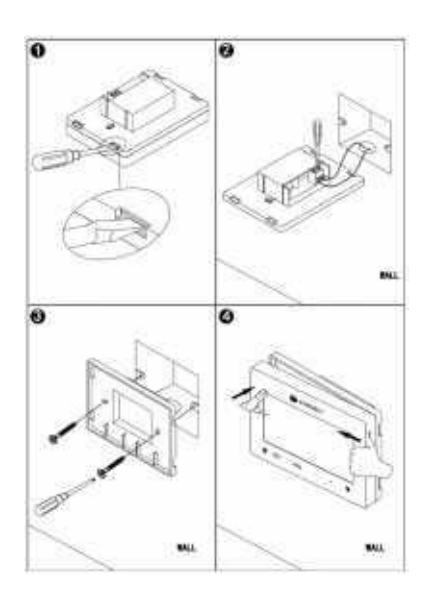

# 3. Valdymo instrukcija

#### 3.1. Termostato suporavimas su plokštės imtuvu

Visi "Plus" serijos šildytuvai turi įmontuotą termostato

Imtuvą "Receiver01" plokštės gale.

Dešinėje žiūrėkite imtuvo signalinių lempučių ir jungiklio pažymėjimus nuotraukoje. Toliau pateikiamas išsamus mygtukų ir signalinių lempučių aprašymas:

1. Poravimo būsenos signalinė lemputė (žalia lemputė)

2. Šildymo būsenos signalinė lemputė (raudona lemputė)

3. "P" mygtukas

4. Maitinimo jungiklis

**1 žingsnis:** Prijunkite šildytuvą prie elektros lizdo, įjunkite imtuvo "Receiver01" maitinimo jungiklį (4), du kartus paspauskite mygtuką "P" ir pradės mirksėti žalia "Poravimo signalo lemputė" (1). Kai lemputė nustos mirksėti (švies žaliai), poravimas bus baigtas.

**2 žingsnis:** Išjunkite termostatą Smart2.0Pro, ilgiau palaikykite paspaudę mygtuką "SET". Termostato ekrane pasirodys "PAIR" signalas. Palaukite, kol žalia "Poravimo signalinė lemputė" (1) nustos mirksėti ir švies žaliai, tuomet poravimas baigtas.

Pastaba: Tuomet, kai šildytuvo imtuvas "Receiver01" ir termostatas "Smart2.0Pro" bus suporuoti, visada švies šildytuvo imtuvo "Poravimo signalinė lemputė" (1), tai reiškia, kad šildytuvas paruoštas valdymui per termostatą "Smart2.0Pro". Vienu termostatu galima valdyti iki 10 šildymo plokščių, esančių vienoje patalpoje.

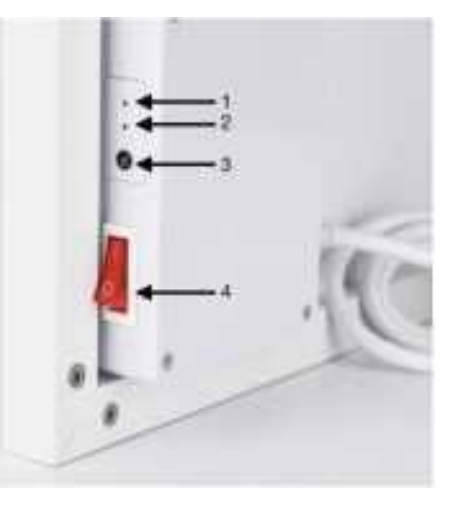

# 3.2. Laiko nustatymas ir temperatūros kalibravimas.

ljunkite termostatą "Smart2.0Pro". Paspauskite "SET" mygtuką ir palaikykite nuspaudę 3 sekundes, kad įeitumėte į nustatymus. Ekrane pasirodys laikrodis ir minutės pradės mirksėti. Nustatykite minutes spaudinėdami "+" ar "-" mygtukus. Tuomet paspauskite "SET", kad išsaugotumėte nustatymus ir pereitumėte nuo vieno meniu parodymo prie kito. Kai norėsite išeiti iš nustatymų, paspauskite termostato jjungimo mygtuką.

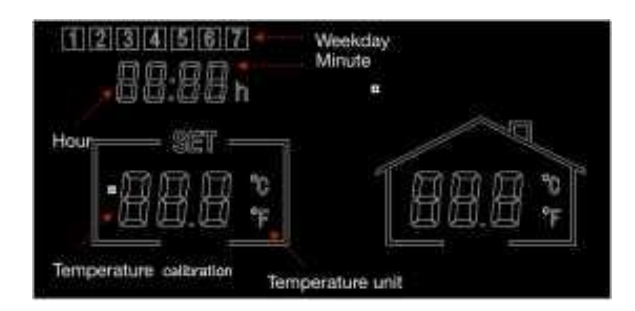

# 3.3. Trumpas veikimo režimų pristatymas

"Smart2.0Pro" turi tris skirtingus veikimo režimus:

- **Rankinis režimas (MAN):** Paprastas rankinis temperatūros valdymas su 24 val. atgalinės atskaitos laikmačio funkcija.
- **Išmanusis režimas (PRG):** Programuojama temperatūros kontrolė 7 dienos per savaitę / 4 laiko periodai per dieną.
- Atostogų režimas (HOL): temperatūros valdymas per atostogas, su laikmačio atgaline atskaita, atostogų laikotarpiui.

# 3.4. Rankinis valdymas

Norin pereiti į rankinį valdymą (režimą), jjunkite termostatą, paspauskite "PRG" mygtuką, kol termostato ekrane pasirodys "MAN" ženklas. Dabar termostatas bus valdomas rankiniu režimu. Nustatykite norimą temperatūrą spausdami "-" ar "+" ženklus.

Rankiniu režimu galite nustatyti atgalinės atskaitos laikmatį trumpai paspausdami mygtuką "Holiday". Sureguliuokite atgalinės atskaitos laikmačio valandas paspausdami "-" arba "+".

Dar kartą paspauskite "Holiday", kad patvirtintumėte. Norėdami išjungti atgalinės atskaitos laikmatį, nustatykite skaičių iki 00H, patvirtinkite paspausdami mygtuką "Holiday".

# 3.5. Išmanusis režimas

### 3.5.1. Išmanaus režimo įjungimas.

Norėdami jjungti išmanųjį režimą, jjunkite termostatą, paspauskite "PRG" mygtuką, kol termostato ekrane pasirodys "PRG" ženklas. Dabar termostatas veiks išmaniuoju režimu. Sureguliuokite pageidaujamą temperatūrą paspausdami "-" ir "+", t. y. vieną kartą koreguojate esamo laiko temperatūros nustatymą.

Jei norite visam laikui pakeisti nustatymą, vadovaukitės kita pastraipa (3.5.2 Išmaniojo režimo programos nustatymas).

# 3.5.2. Išmaniojo režimo programos nustatymas.

a) Paspauskite "PRG" mygtuką kol ekrane pasirodys PRG.

b) Ilgiau palaikykite paspaudę "PRG", kad pradėti programos nustatymus.

c) Paspauskite "-" ar "+", kad nustatytumėte 1-ojo periodo laiką pirmadienio programoje.

d) Dar kartą paspauskite mygtuką "PRG", kad patvirtintumėte laiko nustatymą ir ekranas persijungs i 1-ojo programos laikotarpio temperatūros nustatyma.

e) Tęskite paspausdami mygtuką "PRG", kad pereitumėte prie 2-ojo laikotarpio laiko nustatymo. Pakartokite aukščiau aprašytą procedūrą, kad užbaigtumėte likusių 3 programos periodų nustatymus. Tada pereikite prie kitos dienos nustatymo iki sekmadienio, kad baigtumėte.

Kad palikti nustatytus rodmenis ir pereiti prie kitų nustatymų, spauskite "Power" mygtuką.

# 3.6. Atostogų režimas

Atostogų režimas termostate "Smart2.0Pro" yra naudinga funkcija, kurią galite naudoti, kad išvengtumėte užšalimo ar plyšimo vandens vamzdžiuose ilgų atostogų metu. Jame yra jūsų atostogų datos atgalinės atskaitos laikmatis, o likusios atostogų dienos bus rodomos termostate. Pasibaigus atostogų laikotarpiui, termostatas vėl persijungs į rankinį arba išmanųjį režimą pagal ankstesnius nustatymus.

# 3.6.1. Atostogų režimo įjungimas.

a) Paspauskite ir palaikykite "Holiday" mygtuką, kol pamatysite ekrane blyksinčius temperatūros rodmenis.

b) Nustatykite norimą kambario temperatūrą spausdami "-" arba "+".

c) Vėl paspauskite "Holiday" mygtuką, kad nustatytumėte kiek dienų būsite išvykę.

d) Ir vėl paspauskite "Holiday" mygtuką, kad patvirtinti nustatymus.

# Jei jums reikia grįžti į įprastą režimą nepasibaigus nustatytam atostogų laikui, paspauskite mygtuką "PRG", kad išeitumėte iš atostogų režimo.

# 3.7. Energiją taupančios savybės.

**3.7.1. Atidaryto lango aptikimas.** Šis termostatas turi energijos taupymo funkciją "Atidaryto lango aptikimas". Šią funkciją galite įjungti / išjungti spausdami "SET" ir "+" mygtukus kartu 3 sekundes.

**3.7.2. Adaptyvusis paleidimas.** Šis termostatas turi energiją taupančią adaptyvaus paleidimo funkciją, funkciją galite įjungti/išjungti kartu 3 sekundes paspaudę mygtukus "SET" ir "-".

**3.7.3 Energijos stebėjimas**. prijungę "Smart2.0Pro" prie APP, galite nuolat tikrinti savo šildymo sistemos energijos sąnaudas. (Settings>>Energy Saving Statistics) (Nustatymai>>Energijos taupymo statistika)

### 3.8. Kitos galimybės.

**3.8.1. Užraktas nuo vaikų:** paspaudus "SET" ir "Holiday" mygtukus kartu 3 sekundes, jjungiama/išjungiama užrakto nuo vaikų funkcija.

**3.8.2 Gamyklinių nustatymų atkūrimas:** išjunkite termostatą, tada paspauskite ir 5 sekundes palaikykite mygtuką "Holiday", kol ekranas pradės mirksėti, kad grįžtumėte į gamyklinį režimą.

#### 4. WiFi ir APP valdymas

#### 4.1. Kaip atsisiųsti Sundirect Smart APP

Nuskaitykite QR kodą dešinėje, kad galėtumėte atsisiųsti programėlę arba galite atsisiųsti APP "Sundirect Smart" iš "App Store" arba "Google Playstore". Atidarykite APP ir užsiregistruokite savo telefono numeriu arba el. pašto adresu.

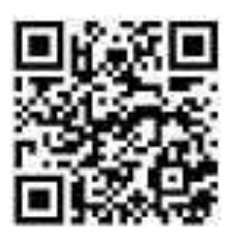

### 4.2. Prisijungimas prie WiFi:

| 2001 - 447 •<br>2002 - 4                                                                                                    | atter<br>a server server 11 |            | inter arter          | 2 407 arts         |
|----------------------------------------------------------------------------------------------------|-----------------------------|------------|----------------------|--------------------|
| Contraction of the second second seco |                             | Add Device | Enter Wi-Fi Password | Convecting         |
| 101                                                                                                    |                             | 8          |                      |                    |
|                                                                                                    |                             |            | е часани<br>А        | Terra Managementer |

**1 žingsnis:** Prijunkite termostatą Smart2.0Pro prie elektros maiitinimo, įsitikinkite, kad Wi-Fi signalas termostato ekrane greitai mirksi (jei ne, išjunkite "Smart2.0Pro" ir ilgai paspauskite mygtuką "PRG", kol Wi-Fi signalas greitai mirksės). Išmaniajame telefone atidarykite APP (programėlę) ir pridėkite įrenginį paspausdami "+" APP viršuje, dešinėje.

**2 žingsnis:** Įveskite savo namų tinklo "Wi-Fi" slaptažodį. Įsitikinkite, kad jūsų namų Wi-Fi veikia ir laikykite Smart2.0Pro bei išmanųjį telefoną / planšetinį kompiuterį kuo arčiau Wi-Fi maršrutizatoriaus. Atminkite, kad mūsų APP veikia tik su 2,4 GHz tinklu, šiuo metu ji dar nepalaiko 5 GHz tinklų. Be to, įsitikinkite, kad jūsų interneto maršrutizatorius turi pakankamai talpos, kad galėtumėte pridėti naują įrenginį.

**3 žingsnis:** Palaukite, kol ryšio būsena parodys 100%, kad baigtumėte nustatymą. "Wi-Fi" signalas valdymo ekrane nustos mirksėti. Jei nepavyko prisijungti, išjunkite "Smart2.0Pro", paspauskite ir ilgiau palaikykite nuspaudę termostato mygtuką PRG, kol Wi-Fi signalas pradės mirksėti lėtai, ir pakartokite prisijungimo procesą.

Jei vis dar kyla problemų dėl interneto ryšio, pabandykite iš naujo nustatyti gamyklinį režimą.

### 5. Techniniai duomenys

| Modelis                 | Smart2.0Pro |
|-------------------------|-------------|
| Dažnis                  | 433 Mhz     |
| Temperatūros diapazonas | 5-40°C      |
| Tikslumas               | 0,1°C       |
| Apsaugos klasė          | IP20        |

# 6. Garantija

"Sundirect" suteikia 2 metų "Smart2.0Pro" gamybos garantiją.

Garantiniu laikotarpiu, skaičiuojant nuo pirkimo datos, "Sundirect" atstovas pataisys arba pakeis jūsų "Smart2.0Pro", jei gedimas atsirado dėl gamybos ar medžiagų defektų. Kreipkitės į vietinį "Sundirect" atstovą, jei turite pretenziją dėl garantijos, ir grąžinkite termostatą kartu su pirkimo dokumentu. Garantija taikoma tik "Smart2.0Pro" taisymui arba pakeitimui. Nuėmus serijos numerį "Smart2.0Pro" galinėje pusėje, ši garantija taip pat netenka galios. Visos etiketės neturi būti nuimtos. Ši garantija netaikoma jokiems "Smart2.0Pro" pažeidimams, kuriuos padarė vartotojas. Tai apima ir įbrėžimus ant paviršiaus. Sundirect neatsako už jokius nuostolius ar sužalojimus dėl vandens ar drėgmės patekimo, atsitiktinių sugadinimų, netinkamo naudojimo, išorinio poveikio, pašalinių asmenų atlikto remonto ar reguliavimo.